## Como abrir a calculadora na tela de negociação no android do Pedido de Venda

Produto: Pedido de Venda

Importante!

Versão mínima do aplicativo 17

Acesse ao aplicativo do Pedido de Venda e inicie um Pedido. Pela aba tabela, pesquise o produto desejado, clique no mesmo para inseri-lo ao pedido. Será aberta a tela do produto com as opções de Qtd e, % Desc, Valor, VI Total e abaixo o ícone da calculadora, clique para abri-la. Para voltar para a tela do Pedido de Venda, clique na opção voltar do seu aparelho.

| 16:54 <b>fi O </b>                  | * ¢ 🛈 .1                   | III 🥱 🙆     |
|-------------------------------------|----------------------------|-------------|
| See Ped                             | <b>IDO</b> DE <b>VENDA</b> | •<br>•<br>• |
| CABEÇALHO                           | TABELA MIX DO CLIEN        | ITE CAMF    |
| Código                              | Produto                    | Q           |
| 11 - PROD. TESTE - BEBIDA - COD. 11 |                            |             |
| 11 <b>Cx.:</b> 24.0                 | Un.: 1.0 Obs.: PL Est.:    | 98330       |
| Eml Emb.: 1                         | IXUN - Cód.B F. Re         | t.: 1 7,04  |
| Cóc Preço Uni                       | t: 7.04                    | 330         |
| Com.(Val/                           | <b>(%):</b> 0.07 1%        | - 10        |
| Preço Kg:                           | 7.04                       |             |
| %LUCT.:                             | 18.04%                     |             |
| Qtde.:                              | :                          | _           |
| Valor:                              | 7.04 VI Total: 7           | .04         |
| + Inf.                              | Adiciona                   | ar          |
|                                     |                            | _           |
|                                     |                            |             |
|                                     |                            |             |
|                                     |                            |             |
|                                     |                            |             |
| TOTAL: 1 PRODUTOS                   |                            |             |
|                                     |                            |             |
|                                     |                            |             |

## ٢ 123+23 = 146 Ø x 7 9 8 × 4 5 6 2 3 1 + Ω

## Artigos Relacionados

- Como compartilhar Pedido
   /Orçamento por XLS e PDF
   Statuo do Entress
- Status de Entrega
  Como consultar os motivos de não venda para o Pré Pedido?
- Número do pedido do cliente no item
- Como Ocultar o valor de acréscimo ao enviar pedido por e-mail em pdf

## Observação:

O sistema chama a calculadora instalada no aparelho, ou seja, ele irá buscar um recurso do próprio aparelho, caso o aparelho não possua calculadora esta opção não poderá ser utilizada, ficando inativada para o clique.

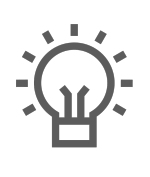

Não encontrou a solução que procurava?

Sugira um artigo